## LSF- Anleitung: Login LSF

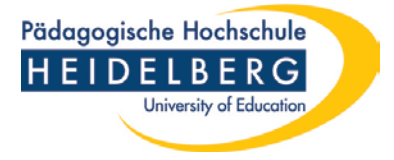

Verwenden Sie Benutzername / Passwort, welches Sie für die Online-Dienste bereits nutzen.

Falls Sie Ihren Benutzernamen/Passwort vergessen haben, wenden Sie sich bitte an die Benutzerverwaltung im Rechenzentrum: <u>benutzerverwaltung@ph-heidelberg.de</u>

Sollten Sie als Bewerberin/Bewerber auf einen Studienplatz ihre vorläufigen Zugangsdaten vergessen haben, wenden Sie sich bitte an die Hotline der PH Heidelberg unter +49 6221/477-555. Die Benutzerverwaltung ist nicht für die Accountdaten von Bewerberinnen und Bewerbern zuständig!

| Pädagogische Hochschul<br>HEIDELBERG<br>University of Educate                                                             |                                                                                    | **                                                                   | WiSe 2012/13   Hilfe   Sitemap   🚟 |
|----------------------------------------------------------------------------------------------------|------------------------------------------------------------------------------------|----------------------------------------------------------------------|------------------------------------|
| Studentisches Leben                                                                                                    | Veranstaltungen Einrichtungen                                                      | Räume und Gebäude Perso                                              | sonen                              |
| <ul> <li>Studentenwerk</li> <li>Heidelberg &amp; Umgebung</li> <li>Verifikation von<br/>Studienbescheinigungen</li> </ul> | Herzlich willkommen beim HIS Online-Pu<br>Studieninteressierte, Lehrende und Mitai | ortal - dem Hochschulportal für Studie<br>rbeiter<br>Benutzerkennunc | ierende,                           |
|                                                                                                    |                                                                                    | Passwort                                                             | d<br>Anmelden                      |
|                                                                                                    |                                                                                    |                                                                      |                                    |
| Benutzerkennung                                                                                                    | bernert                                                                            |                                                                      |                                    |
| Passwort                                                                                                    | Anmelden                                                                           |                                                                      |                                    |

09/2016 lsf@ph-heidelberg.de

## LSF- Anleitung:

## Login LSF

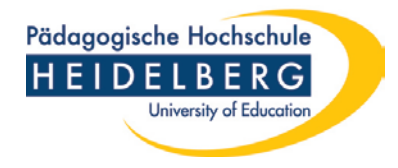

Nach dem Anmelden erscheint die Übersichtsseite des LSF-Portals.

Sie können nun durch Klicken eines Links nach

- Veranstaltungen
- Einrichtungen
- Räumen & Gebäuden und
- Personen

suchen. (1)

Unter "**Allgemeine Verwaltung**" können Sie ihre Kontaktdaten (Heimatanschrift, Semesteranschrift, Korrespondenzadresse, Telefon, E-Mail) bearbeiten.

Unter "**Studiumsverwaltung**" können Sie sich rückmelden und Ihre Studienbescheinigungen ausdrucken.

Ihren Notenspiegel können Sie unter dem Link "**Prüfungsverwaltung**" einsehen (z.Zt. nur Studierende nach PO 2003).

Unter dem Link "**Stundenplan**" erstellen Sie ihren individuellen Stundenplan erstellen. (**2**)

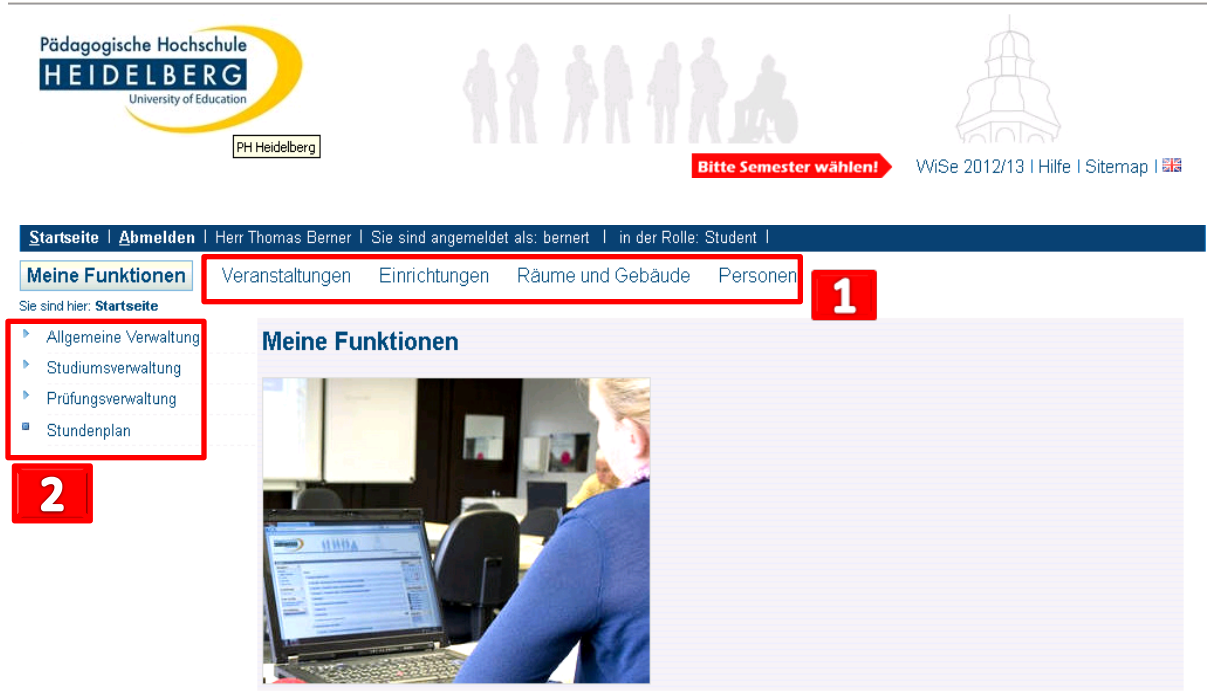

07/2014 lsf@ph-heidelberg.de

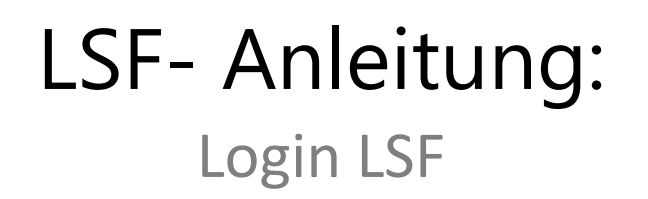

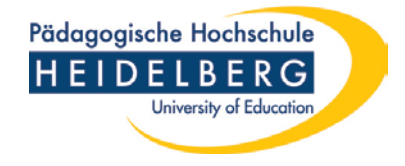

Bitte denken Sie daran, sich nach der Nutzung von LSF abzumelden (Feld oben links)!

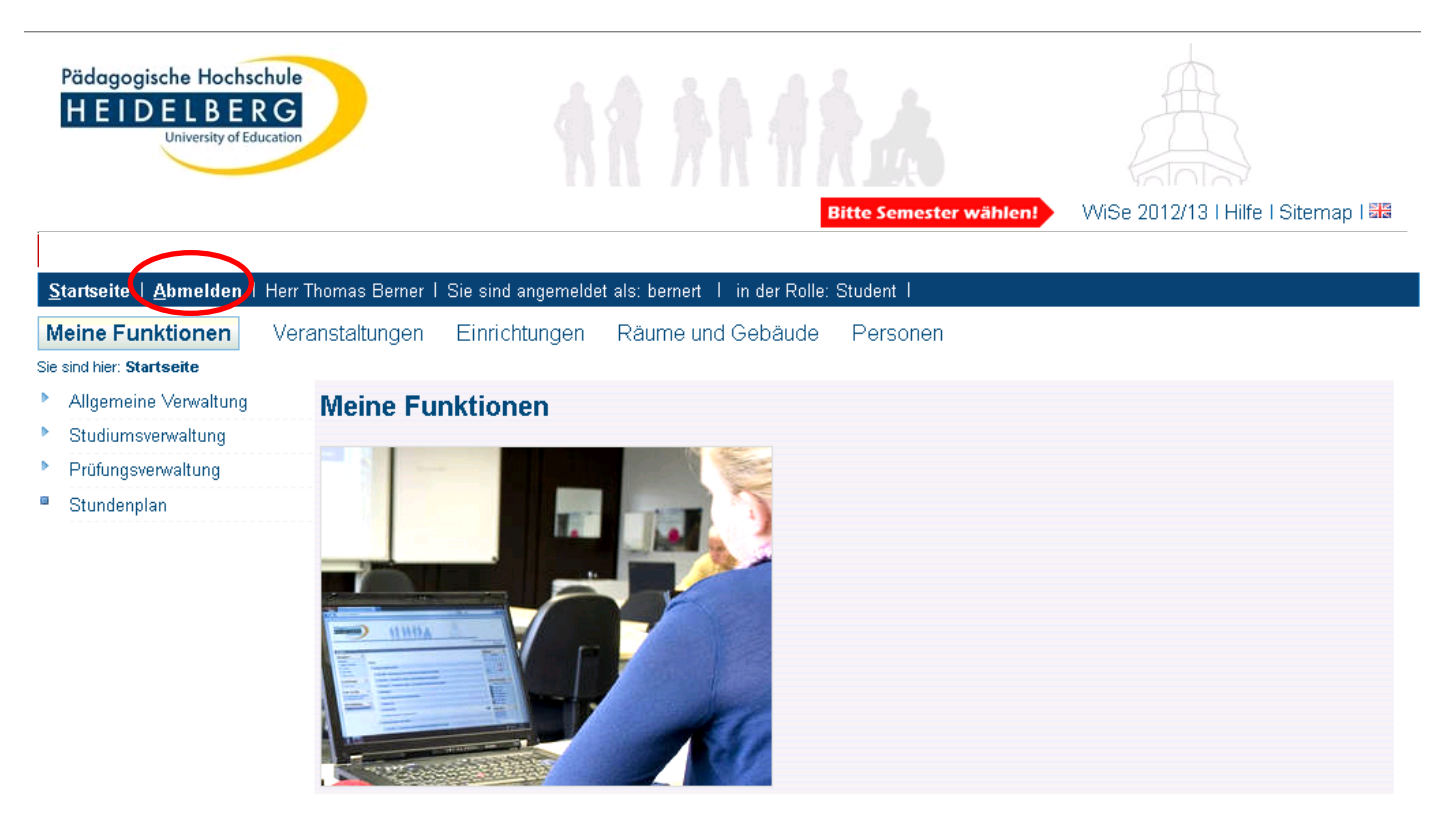

Kontakt

Bei weiteren Fragen wenden Sie sich bitte an <u>lsf@ph-heidelberg.de</u>.